# Configurazione dell'ottimizzazione VNIC in modalità Intersight Managed

# Sommario

Introduzione Prerequisiti Requisiti Componenti usati Configurazione Verifica Convalidare le impostazioni della scheda su RHEL. Convalidare le impostazioni della scheda su VMware ESXi. Convalidare le impostazioni della scheda direttamente in UCS. Informazioni correlate

# Introduzione

In questo documento vengono descritte le opzioni di ottimizzazione per le schede VNIC in modalità Intersight Managed Mode (IMM) tramite i profili del server.

# Prerequisiti

Impostazioni consigliate dal sistema operativo per le schede Ethernet:

Ènecessario configurare prima le regole operative di elaborazione, storage e gestione.

## Requisiti

Cisco raccomanda la conoscenza dei seguenti argomenti:

- Modalità Intersight Managed
- Connettività di rete fisica
- Impostazioni scheda Ethernet consigliate dal sistema operativo
- Elementi di ottimizzazione VNIC

## Componenti usati

Le informazioni fornite in questo documento si basano sulle seguenti versioni software e hardware:

- Firmware UCS-B200-M5 4.2(1a)
- Cisco UCS 6454 Fabric Interconnect, firmware 4.2(1e)
- SaaS (Intersight software as a service)

Le informazioni discusse in questo documento fanno riferimento a dispositivi usati in uno specifico ambiente di emulazione. Su tutti i dispositivi menzionati nel documento la configurazione è stata ripristinata ai valori predefiniti. Se la rete è operativa, valutare attentamente eventuali conseguenze derivanti dall'uso dei comandi.

# Configurazione

Passaggio 1. Identificare l'adattatore VIC e l'ID dello slot sul server

Passare alla scheda Server > Inventario > Selezionare l'opzione Adattatori di rete.

| OPERATE > Servers > UCSTS40XCP256454-IMM41-1 |                                     |         |                |  | 🗘 🖬 370 🔺           | . 348 🛛 🥵 34                                | ۰ ۵              | <u>۸</u>          |
|----------------------------------------------|-------------------------------------|---------|----------------|--|---------------------|---------------------------------------------|------------------|-------------------|
| General Inventory UCS Server Profile         | HCL Statistics                      |         |                |  |                     |                                             |                  | Actions 🗸         |
| Expand All                                   | Adapter UCSB-MLOM-40G-04_FCH240170R | w       |                |  |                     |                                             |                  |                   |
| Motherboard<br>Boot                          | General Interfaces                  |         |                |  |                     |                                             |                  |                   |
| Management Controller                        | Alarms                              |         |                |  | Hardware            |                                             |                  |                   |
| Memory     Network Adapters                  | Critical                            |         | info           |  | Adapter ID          | UCS8-MLOM-40G-<br>04_FCH240170RW            | Part Number      | 73-19235-02       |
| Adapter UCS8-MLOM-40G-<br>04_FCH240170RW     | Walling                             |         |                |  | Connection<br>Model | PCI Slot SlotID:0(MLOM)<br>UCSB-MLOM-40G-04 | Serial<br>Vendor | Cisco Systems Inc |
| Storage Controllers                          | Configuration                       |         |                |  |                     |                                             |                  |                   |
|                                              | Firmware Version                    | 5.2(1a) |                |  |                     |                                             |                  |                   |
|                                              | Interfaces                          |         |                |  |                     |                                             |                  |                   |
|                                              | DCE Interfaces<br>NIC Interfaces    |         | HBA Interfaces |  |                     |                                             |                  |                   |

Passaggio 2. Creazione del criterio della scheda Ethernet

Creare i criteri della scheda Ethernet con i valori suggeriti dal fornitore del sistema operativo.

Passare alla scheda Criteri > Crea criterio > Seleziona scheda Ethernet.

# Select Policy Type

| Filters            | Q Search                         |                                   |
|--------------------|----------------------------------|-----------------------------------|
| PLATFORM TYPE      | Adapter Configuration            | Local User                        |
| All                | ○ Add-ons                        | O Multicast                       |
| O UCS Server       | <ul> <li>Auto Support</li> </ul> | Network CIDR                      |
| O UCS Domain       | Backup Configuration             | Network Configuration             |
| O UCS Chassis      | ) BIOS                           | Network Connectivity              |
| HyperFlex Cluster  | O Boot Order                     | Node IP Ranges                    |
| Kubernetes Cluster | Certificate Management           | Node OS Configuration             |
|                    | O Container Runtime              | ⊖ NTP                             |
|                    | O Device Connector               | Persistent Memory                 |
|                    | DNS, NTP and Timezone            | O Port                            |
|                    | Ethernet Adapter                 | O Power                           |
|                    | Ethernet Network                 | Replication Network Configuration |
|                    | Ethernet Network Control         | SAN Connectivity                  |
|                    | Ethernet Network Group           | ◯ SD Card                         |
|                    | C Ethernet QoS                   | O Security                        |
|                    | External FC Storage              | Serial Over LAN                   |
|                    | External iSCSI Storage           |                                   |
|                    | C FC Zone                        |                                   |
|                    | Fibre Channel Adapter            | ⊖ ssh                             |

Dal menu Crea criterio, selezionare l'organizzazione e specificare il nome del criterio.

| CONFIGURE > Policies > Ethernet Adapter > Create | 다 🖬 331 🔺 349 🛛 🖸 🦵 🕫 34 🔍 🛞 💿                             |
|--------------------------------------------------|------------------------------------------------------------|
| 든 Progress                                       | Step 1                                                     |
| General                                          | General<br>Add a name, description and tag for the policy. |
| 2 Policy Details                                 | ° <b>∽</b> ₩                                               |
|                                                  | Organization *<br>default ~                                |
|                                                  |                                                            |
|                                                  | Name * RHEL_Eth_Adapter_Policy                             |
|                                                  |                                                            |
|                                                  | Set Tags                                                   |
|                                                  | Description                                                |
|                                                  | Recommended settings for HHEL                              |
|                                                  | Ethernet Adapter Default Configuration * O                 |
|                                                  | Select Default Configuration []                            |

**Passaggio 3**. Configurare le impostazioni suggerite dal fornitore del sistema operativo. In genere, le funzionalità elencate sono configurate nei criteri della scheda Ethernet:

- Code di ricezione
- Code di trasmissione
- Dimensione anello
- Code di completamento
- Interrupt
- Abilita Receive Side Scaling (RSS) o Accelerated Receive Flow Steering (ARFS)

**Nota:** RSS e ARFS si escludono a vicenda, quindi configurarne solo uno. Non configurare entrambi.

| ≡          | cisco Intersight     |   | CONFIGURE > Policies > Ether | net Adapter > Cr | ate                               |          | 🗘 🛛 331 🔺 349          |            | 34 🔍 💿                     |  |
|------------|----------------------|---|------------------------------|------------------|-----------------------------------|----------|------------------------|------------|----------------------------|--|
| <u>00o</u> | MONITOR              | Â |                              |                  | Interrupt Settings                |          |                        |            |                            |  |
| Ŷ          | OPERATE ^            |   | (1) General                  |                  | Interrupts 18                     | <u> </u> | Interrupt Mode<br>MSIX | <u>~ 0</u> | Interrupt Timer, us<br>125 |  |
|            | Servers              |   |                              |                  |                                   | 1 - 1024 |                        |            |                            |  |
|            | Chassis              |   | Policy Details               |                  | Interrupt Coalescing Type<br>Min  |          |                        |            |                            |  |
|            | Fabric Interconnects |   |                              |                  |                                   |          |                        |            |                            |  |
|            | Networking           |   |                              |                  | Receive                           |          |                        |            |                            |  |
|            |                      |   |                              |                  | Receive Queue Count               |          | Receive Ring Size      |            |                            |  |
|            | HyperFlex Clusters   |   |                              |                  | 8                                 | Ĵ O      | 4096                   | ە ()       |                            |  |
|            | Integrated Systems   |   |                              |                  |                                   | 1 - 1000 |                        | 64 - 16384 |                            |  |
| 2.6        |                      |   |                              |                  | Transmit                          |          |                        |            |                            |  |
| ×          | CONFIGURE ^          |   |                              |                  | Transmit Queue Count              |          | Transmit Ring Size     |            |                            |  |
|            | Orchestration        |   |                              |                  | 8                                 | 0        | 4096                   | <u> </u>   |                            |  |
|            | Profiles             |   |                              |                  |                                   | 1 - 1000 |                        | 64 - 16384 |                            |  |
|            | FIGHES               |   |                              |                  | Completion                        |          |                        |            |                            |  |
|            | Templates            |   |                              |                  | Completion Queue Count            |          | Completion Ring Size   |            |                            |  |
|            | Policies             |   |                              |                  | 16                                |          | 1                      | 0 0        |                            |  |
|            |                      |   |                              |                  |                                   | 1 - 2000 |                        | 1 - 256    |                            |  |
|            | Pools                |   |                              |                  | Uplink Failback Timeout (seconds) |          |                        |            |                            |  |
| Q          | ADMIN ^              |   |                              |                  | <u> </u>                          | 0 - 600  |                        |            |                            |  |
|            | Targets              | - |                              |                  | TCP Offload                       |          |                        |            |                            |  |

Una volta creato, assegnare il criterio della scheda Ethernet a un criterio di connettività LAN.

Passaggio 4. Creazione dei criteri di connettività LAN

Passare alla scheda Criteri > Crea criterio > Connettività LAN

| ≡          | cisco Intersight     | CONFIGURE > Policies > Create |                    | 🗘 🗖 331 🛦 :          | 349 🖸 📢 34 🔍 🔅 🧿                |
|------------|----------------------|-------------------------------|--------------------|----------------------|---------------------------------|
| <u>00o</u> | MONITOR              |                               |                    |                      |                                 |
| Ŷ          | OPERATE ^            |                               |                    | Select Policy Type   |                                 |
|            | Servers              |                               | Filtere            |                      |                                 |
|            | Chassis              |                               |                    |                      |                                 |
|            | Fabric Interconnects |                               | PLATFORM TYPE      | Flow Control         | Switch Control                  |
|            | Networking           |                               | All                | HTTP Proxy           | Syslog                          |
|            | Networking           |                               | UCS Server         | Http Proxy Policy    | System QoS                      |
|            | HyperFlex Clusters   |                               | O UCS Domain       | O IMC Access         | Thermal                         |
|            | Integrated Systems   |                               | UCS Chassis        | IPMI Over LAN        | Trusted Certificate Authorities |
| ×          | CONFIGURE ^          |                               | HyperFlex Cluster  | ISCSI Adapter        | UCSM Configuration              |
|            | Orchestration        |                               | Kubernetes Cluster | O ISCSI Boot         | ⊖ vCenter                       |
|            | Profiles             |                               |                    | iSCSI Static Target  | Virtual KVM                     |
|            |                      |                               |                    | C Kubernetes Version | Virtual Machine Infra Config    |
|            | Templates            |                               |                    | LAN Connectivity     | Virtual Machine Instance Type   |
|            | Policies             |                               |                    | ⊖ LDAP               | Virtual Media                   |
|            | Pools                |                               |                    | Link Aggregation     |                                 |
| Q          | ADMIN ^              |                               |                    | Link Control         | O VSAN                          |
|            | Targets              |                               |                    |                      |                                 |

Selezionare l'organizzazione e specificare il nome del criterio.

In target, la piattaforma seleziona UCS Server (FI-Attached).

| ≡          | cisco Intersight     | CONFIGURE > Policies > LAN Connectivity > Create | 💭 🖪 369 🛕 348 🛛 🕑 🕵 <b>94</b> 오.                           |
|------------|----------------------|--------------------------------------------------|------------------------------------------------------------|
| <u>00o</u> | MONITOR              | ⊆ Progress                                       | Step 1                                                     |
| Ŷ          | OPERATE ^            | General                                          | General<br>Add a name, description and tag for the policy. |
|            | Servers              | 2 Policy Details                                 | ૼૼૼૼૻ                                                      |
|            | Chassis              |                                                  | Irganization *                                             |
|            | Fabric Interconnects | La                                               | etault <u> </u>                                            |
|            | Networking           | N N N N N N N N N N N N N N N N N N N            | lame *                                                     |
|            | HyperFlex Clusters   | 1 <u>-</u>                                       |                                                            |
|            | Integrated Systems   | Ţ                                                | arget Platform O                                           |
| ×          | CONFIGURE ^          |                                                  | UCS Server (Standalone) ( UCS Server (FI-Attached)         |
|            | Orchestration        | s                                                | iet Tags                                                   |
|            | Profiles             |                                                  |                                                            |
|            | Templates            | ٦<br>٦                                           | Jescription                                                |
|            | Policies             |                                                  | <= 1024                                                    |
|            | Pools                |                                                  |                                                            |

All'interno del criterio Connettività LAN, passare alla sezione **Configurazione vNIC** e configurare almeno due interfacce di rete. In questo esempio, vengono create le interfacce eth0 e eth1.

Nella scheda Add vNIC configuration, in General (Generale), fornire il nome eth0.

Nella sezione Indirizzo MAC, selezionare il pool di indirizzi MAC appropriato.

Nella sezione Posizionamento (Placement), configurate l'ID slot come MLOM.

Lasciare le opzioni PCI Link e PCI Order con il valore 0 e l'ID dello switch con l'opzione A.

|                                                                                         | Add vNIC |                    |
|-----------------------------------------------------------------------------------------|----------|--------------------|
| General                                                                                 |          |                    |
| Name *<br>eth0                                                                          | <u> </u> | Pin Group Name 🗸 💿 |
| MAC Address                                                                             |          |                    |
| Pool     Static       MAC Address Pool * ①     Selected Pool     MAC-IMM-POOL     ③   × |          |                    |
| Placement                                                                               |          |                    |
| Slot ID *<br>MLOM                                                                       | р<br>    | PCI Link<br>)      |
| Switch ID *                                                                             | ~ 0      |                    |

Passare al menu CDN (Consistent Device Naming) e selezionare Nome VNIC.

Aggiungere i criteri **Criteri di gruppo rete Ethernet**, **Criteri di controllo rete Ethernet**, **QoS Ethernet** e Criteri **scheda Ethernet**.

| Consistent Device Naming (CDN)                                          |
|-------------------------------------------------------------------------|
| Source<br>vNIC Name v 0                                                 |
| Failover                                                                |
|                                                                         |
| Ethernet Network Group Policy * 🛇                                       |
| Selected Policy IMM-Ethernet 💿   ×                                      |
| Ethernet Network Control Policy * ①<br>Selected Policy IMM_policy ③   × |
| Ethernet QoS * <sup>©</sup>                                             |
| Selected Policy UCSC-veth-gos-policy1 ③   ×                             |
| Ethernet Adapter * © Selected Policy RHEL_Eth_Adapter_Policy ©   ×      |
| iSCSI Boot ©                                                            |
| Select Policy 🖹                                                         |

Ripetere gli stessi passaggi per creare l'interfaccia **eth1**, configurare di conseguenza i valori **PCI** Link, PCI Order e Switch ID.

| ≡          | cisco Intersight     |   | CONFIGURE > Policies > LAN C | onnectivity > Create |            |                    |                     | ۵ ۵                  | 369 🛕 348           | ☑ 43             | 34 Q      | <b>0</b>    |           |
|------------|----------------------|---|------------------------------|----------------------|------------|--------------------|---------------------|----------------------|---------------------|------------------|-----------|-------------|-----------|
| <u>00o</u> | MONITOR              | Â |                              |                      | IUN        |                    |                     |                      |                     |                  |           |             |           |
| Ŷ          | OPERATE ^            | I | (1) General                  |                      |            | None               | Poo                 |                      | Static              |                  |           |             |           |
|            | Servers              |   | Ĭ                            |                      |            |                    |                     |                      |                     | _                |           |             |           |
|            | Chassis              |   | 2 Policy Details             |                      | <b>0</b> T | This option ensure | s the IQN name is r | not associated with  | the policy          |                  |           |             |           |
|            | Fabric Interconnects |   |                              |                      | vNIC Co    | onfiguration       |                     |                      |                     |                  |           |             |           |
|            | Networking           |   |                              |                      |            |                    |                     |                      |                     |                  |           |             |           |
|            | HyperFlex Clusters   |   |                              |                      |            | Manual vNIC:       | Placement           | Aut                  | o vNICs Placement   |                  |           |             |           |
|            | Integrated Systems   |   |                              |                      | O F        | or manual placer   | nent option you nee | ed to specify placer | nent for each vNIC. | Learn more at He | lp Center |             |           |
| ×          | CONFIGURE ^          |   |                              |                      |            |                    |                     |                      |                     |                  |           |             |           |
|            | Orchestration        | L |                              |                      | Ac         | dd vNIC            |                     |                      |                     |                  |           | Graphic vNI | Cs Editor |
|            | Profiles             |   |                              |                      |            |                    |                     |                      |                     |                  |           |             |           |
|            | Templates            |   |                              |                      |            |                    |                     |                      |                     |                  |           |             |           |
|            | Polision             |   |                              |                      |            | Name               | Slot ID             | Switch ID            | PCI Link            | PCI Order        | Failover  | Pin Group   |           |
|            | Policies             |   |                              |                      |            | eth0               | MLOM                |                      |                     |                  | Disabled  |             |           |
|            | Pools                |   |                              |                      |            | eth1               | MLOM                | в                    |                     |                  | Disabled  |             |           |
| Ō          | ADMIN ^              |   |                              |                      |            |                    |                     |                      |                     |                  |           |             |           |
|            | Targets              |   |                              |                      |            |                    |                     |                      |                     |                  |           |             |           |

Infine, creare il **criterio di connettività LAN**. Una volta creato, assegnarlo a un **profilo del server** UCS.

Passaggio 5. Creare un profilo Server.

Passare alla scheda Profili e selezionare Crea profilo server UCS.

Fornire i dettagli Organizzazione e Nome.

| ≡ <sup>•ilisilis</sup> Intersight | CONFIGURE > Create UCS Server Profile | 🗘 🖬 369 🛦 348 🕑 🕵 34 🔍 🔅                                        |
|-----------------------------------|---------------------------------------|-----------------------------------------------------------------|
|                                   | ⊂ Progress                            | Step 1                                                          |
|                                   | General                               | General<br>Enter a name, description, tag and select a platform |
| Servers                           | 2 Server Assignment                   | for the server profile.                                         |
| Chassis<br>Fabric Interconnects   | 3 Compute Configuration               | Organization *<br>default ~                                     |
| Networking                        | Management Configuration              |                                                                 |
| HyperFlex Clusters                | 5 Storage Configuration               | Name* RHEL_TZ_Adapter                                           |
| Integrated Systems                | 6 Network Configuration               | Taroet Platform O                                               |
| X CONFIGURE ^                     | 7 Summary                             | UCS Server (Standalone)    UCS Server (FI-Attached)             |
| Orchestration                     |                                       | Del Torre                                                       |
| Profiles                          |                                       |                                                                 |
| Templates                         |                                       |                                                                 |
| Policies                          |                                       | Description                                                     |
| Pools                             |                                       |                                                                 |

Selezionare tutte le configurazioni correlate, ad esempio le impostazioni di elaborazione, gestione e archiviazione.

In Configurazione rete selezionare il criterio di connettività LAN appropriato.

| ≡          | cisco Intersight     |   | CONFIGURE > Edit UCS Server Prof | ile (RHEL_Server_Profile)                      | 다 🖬 329 🔺 348 🕑 📢 34 오, 😨 💿                                                                                                    |
|------------|----------------------|---|----------------------------------|------------------------------------------------|----------------------------------------------------------------------------------------------------|
| <u>00o</u> | MONITOR              | Î | ☑ Progress                       | ~~~                                            | Step 6                                                                                                    |
| Ŷ          | OPERATE ^            | I | 1 General                        | Ę                                              | Network Configuration     Create or select existing Network Configuration     create the insurance the anomale with which exactle |
|            | Chassis              |   | 2 Server Assignment              |                                                | poincies that you want to associate with this profile.                                                                            |
|            | Fabric Interconnects |   | 3 Compute Configuration          | Adapter Configuration                          |                                                                                                    |
|            | Networking           |   | 4 Management Configuration       | LAN Connectivity                               |                                                                                                    |
|            | HyperFlex Clusters   |   | 5 Storage Configuration          | SAN Connectivity                               |                                                                                                    |
|            | Integrated Systems   |   | 6 Network Configuration          | Auto Placement Configuration for vNICs & vHBAs |                                                                                                    |
| ×          | CONFIGURE ^          | U | 7 Summary                        | Graphical representation of vNICs & vHBAs pla  | acement is only applicable for Auto Configuration mode.                                                                           |
|            | Orchestration        |   |                                  |                                                |                                                                                                    |
|            | Profiles             |   |                                  |                                                |                                                                                                    |
|            | Templates            |   |                                  |                                                | ±@                                                                                                    |
|            | Policies             |   |                                  | Assian server a                                | No vNICs & vHBAs Placement Available<br>and attach LAN/SAN connectivity policies to view representation                           |
|            | Pools                |   |                                  |                                                |                                                                                                    |
| ē          | ADMIN ^              |   |                                  |                                                |                                                                                                    |
|            | Targets              |   |                                  |                                                |                                                                                                    |

| Network Configuration           Create or select existing Network Configuration           policies that you want to associate with this profile. |               |
|----------------------------------------------------------------------------------------------------|---------------|
| Adapter Configuration                                                                                                    |               |
| LAN Connectivity                                                                                                    | ♥ RHEL_LAN_CP |
| SAN Connectivity                                                                                                    |               |
| Auto Placement Configuration for vNICs & vHBAs                                                                                                   |               |
| • Graphical representation of vNICs & vHBAs placement is only applicable for Auto Configuration mode.                                            |               |

Selezionare **Distribuisci** per configurare il profilo del server e verificare che tutti i passaggi siano stati completati correttamente.

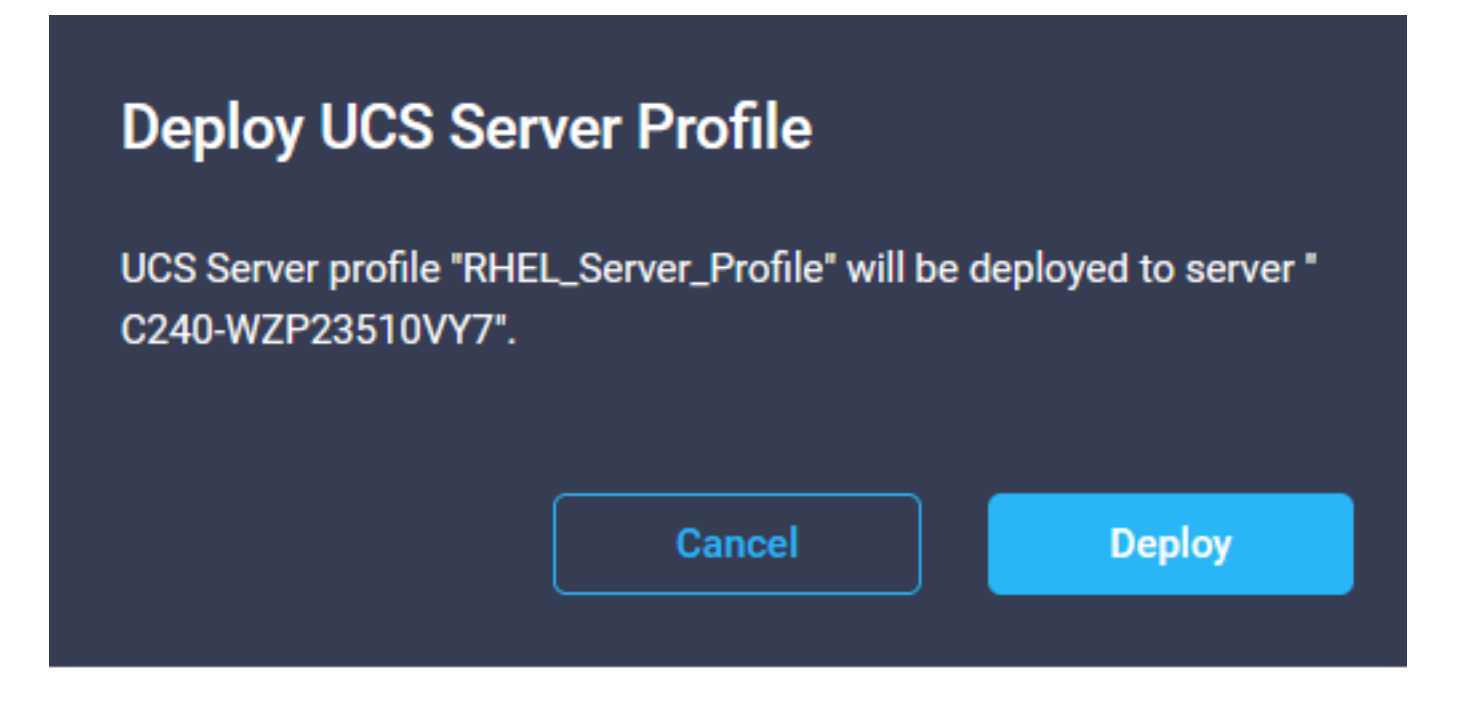

#### Execution Flow

| ⊘ | Deploy Boot Order Policy<br>Completed         |
|---|-----------------------------------------------|
| ⊘ | Deploy LAN Connectivity Policy<br>Completed   |
| Ø | Deploy Virtual Media Policy<br>Completed      |
| ⊘ | Deploy BIOS Policy<br>Completed               |
| ⊘ | Validate Virtual Media Policy<br>Completed    |
| ⊘ | Validate Boot Order Policy<br>Completed       |
| Ø | Validate LAN Connectivity Policy<br>Completed |
| 0 | Validate BIOS Policy<br>Completed             |
| Ø | Prepare Server Profile Deploy                 |
|   |                                               |

# Verifica

Per verificare che la configurazione funzioni correttamente, consultare questa sezione.

## Convalidare le impostazioni della scheda su RHEL.

Per verificare le risorse attualmente disponibili fornite dall'adattatore VIC, convalidare le code di trasmissione e ricezione nel file **dmesg**:

| \$ gre | p enic /va  | r/log | /dmesg    | grep   | resou | rces       |         |      |    |      |      |    |      |    |      |      |       |
|--------|-------------|-------|-----------|--------|-------|------------|---------|------|----|------|------|----|------|----|------|------|-------|
| [root  | t0localhost | ; ~]# | grep eni  | c /var | ∽log, | ∕dmesg ¦gn | rep res | ouro | es |      |      |    |      |    |      |      |       |
| [      | 2.647884]   | enic  | 0000:62:0 | 90.0:  | vNIŪ  | resources  | avail:  | ωq   | 8  | rq ( | 3 cq | 16 | intr | 18 |      |      |       |
| [      | 2.6494301   | enic  | 0000:62:0 | 00.00  | vNIC  | resources  | used:   | ωq   | 8  | rq l | 3 cq | 16 | intr | 18 | intr | mode | MSI-X |
| [      | 2.6572011   | enic  | 0000:62:0 | 00.1:  | vNIC  | resources  | avail:  | ωq   | 8  | rq l | 3 cq | 16 | intr | 18 |      |      |       |
| [      | 2.6582721   | enic  | 0000:62:0 | 00.1:  | VNIC  | resources  | used:   | ωq   | 8  | rq ( | 3 cq | 16 | intr | 18 | intr | mode | MSI-X |
|        |             |       |           |        |       |            |         |      |    |      |      |    |      |    |      |      |       |

Convalidare le dimensioni configurate dell'anello.

ethtool -g interface\_name

| [root@localhost                                                                                                    | ~]# ethtool -g enp98s0f0                                                                        |
|----------------------------------------------------------------------------------------------------|-------------------------------------------------------------------------------------------------|
| Ring parameters                                                                                                    | for enp98s0f0:                                                                                  |
| Pre-set maximums                                                                                                    |                                                                                                 |
| RX:                                                                                                    | 4096                                                                                            |
| RX Mini:                                                                                                    | 0                                                                                               |
| RX Jumbo:                                                                                                    | 0                                                                                               |
| TX:                                                                                                    | 4096                                                                                            |
| Current hardware                                                                                                    | e settings:                                                                                     |
| RX:                                                                                                    | 4096                                                                                            |
| RX Mini:                                                                                                    | 0                                                                                               |
| RX Jumbo:                                                                                                    | 0                                                                                               |
| TX:                                                                                                    | 4096                                                                                            |
|                                                                                                    |                                                                                                 |
|                                                                                                    |                                                                                                 |
| [root@localhost                                                                                                    | ~]# ethtool -g enp98s0f1                                                                        |
| [root@localhost<br>Ring parameters                                                                                                   | ~]# <mark>ethtool -g enp98s0f1</mark><br>for enp98s0f1:                                         |
| [root@localhost<br>Ring parameters<br>Pre-set maximums                                                                               | ~]# <mark>ethtool -g enp98s0f1</mark><br>for enp98s0f1:<br>s:                                   |
| [root@localhost<br>Ring parameters<br>Pre-set maximums<br>RX:                                                                        | ~]# <mark>ethtool -g enp98s0f1</mark><br>for enp98s0f1:<br>s:<br>4096                           |
| Eroot@localhost<br>Ring parameters<br>Pre-set maximums<br>RX:<br>RX Mini:                                                            | ~]# ethtool -g enp98s0f1<br>for enp98s0f1:<br>s:<br>4096<br>0                                   |
| [root@localhost<br>Ring parameters<br>Pre-set maximums<br>RX:<br>RX Mini:<br>RX Jumbo:                                               | ~]# ethtool -g enp98s0f1<br>for enp98s0f1:<br>s:<br>4096<br>0<br>0                              |
| [root@localhost<br>Ring parameters<br>Pre-set maximums<br>RX:<br>RX Mini:<br>RX Jumbo:<br>TX:                                        | ~]# ethtool -g enp98s0f1<br>for enp98s0f1:<br>:<br>4096<br>0<br>0<br>4096                       |
| Eroot@localhost<br>Ring parameters<br>Pre-set maximums<br>RX:<br>RX Mini:<br>RX Jumbo:<br>TX:<br>Current hardware                    | ~]# ethtool -g enp98s0f1<br>for enp98s0f1:<br>s:<br>4096<br>0<br>4096<br>settings:              |
| Eroot@localhost<br>Ring parameters<br>Pre-set maximums<br>RX:<br>RX Mini:<br>RX Jumbo:<br>TX:<br>Current hardware<br>RX:             | ~]# ethtool -g enp98s0f1<br>for enp98s0f1:<br>:<br>4096<br>0<br>4096<br>settings:<br>4096       |
| Eroot@localhost<br>Ring parameters<br>Pre-set maximums<br>RX:<br>RX Mini:<br>RX Jumbo:<br>TX:<br>Current hardware<br>RX:<br>RX Mini: | ~]# ethtool -g emp98s0f1<br>for emp98s0f1:<br>;:<br>4096<br>0<br>4096<br>settings:<br>4096<br>0 |
| <pre>[root@localhost Ring parameters Pre-set maximums RX: RX Mini: RX Jumbo: TX: Current hardware RX: RX Mini: RX Jumbo:</pre>       | ~]# ethtool -g emp98s0f1<br>for emp98s0f1:<br>;:<br>4096<br>0<br>4096<br>settings:<br>4096<br>0 |

## Convalidare le impostazioni della scheda su VMware ESXi.

Per verificare le risorse attualmente disponibili fornite dall'adattatore VIC, convalidare le code di trasmissione e ricezione con il comando seguente, dove X è il numero vmnic.

vsish -e get /net/pNics/vmnicX/txqueues/info vsish -e get /net/pNics/vmnicX/rxqueues/info Eseguire questo comando per convalidare le dimensioni dell'anello:

esxcli network nic ring current get -n vmnicX

## Convalidare le impostazioni della scheda direttamente in UCS.

Per convalidare le impostazioni, connettersi a una delle interconnessioni Fabric tramite SSH.

Collegare la scheda del server con il comando **connect adapter** x/y/z dove x è il numero dello chassis, y è il numero dello slot e z è il numero della scheda.

Quando si è connessi alla scheda di rete, al login aggiuntivo, immettere dbgsh.

Eseguire il comando attach-mcp.

UCS-IMM-A# connect adapter 1/1/1

Quindi eseguire il comando vnicl per visualizzare un elenco delle vlan disponibili.

Cercare il nome della vnic corrispondente eth0 e eth1 e convalidare le impostazioni.

```
Entering character mode
Escape character is '^]'.
(none) login: dbgsh
adapter (top):1#
adapter (top):4# attach-mcp
adapter (mcp):1# vnicl
adapter (mcp):19# vnicl
------
vnicid : 18
name : eth0
type : enet
state : UP
adminst : UP
flags : OPEN, INIT, LINKUP, NOTIFY_INIT, ENABLE, USING_DEVCMD2
ucsm name : eth0
spec_flags : MULTIFUNC, TRUNK
mq_spec_flags :
slot : 0
h:bdf : 0:03:00.0
vs.mac : 00:25:b5:01:00:46
mac : 00:25:b5:01:00:46
vifid : 801
vifcookie : 801
uif : 0
portchannel_bypass : 0x0
cos : O
vlan : 0
rate_limit : unlimited
cur_rate : unlimited
stby_vifid : 0
stby_vifcookie : 0
stby_recovery_delay : 0
channel : 0
stdby_channel : 0
profile :
stdby_profile :
init_errno : 0
cdn : eth0
devspec_flags : TSO, LRO, RXCSUM, TXCSUM, RSS, RSSHASH_IPV4, RSSHASH_TCPIPV4, RSSHASH_IPV6,
RSSHASH_TCPIPV6
lif : 18
vmode : STATIC
encap mode : NONE
host wq : [11-18] (n=8)
```

host rg : [2010-2017] (n=8) (h=0x080107da) host cq : [2002-2017] (n=16) host intr : [3008-3025] (n=18) notify : pa=0x10384de000/40 intr=17 devcmd2 wg : [19] (n=1) vnicid : 19 name : eth1 type : enet state : UP adminst : UP flags : OPEN, INIT, LINKUP, NOTIFY\_INIT, ENABLE, USING\_DEVCMD2 ucsm name : eth1 spec\_flags : MULTIFUNC, TRUNK mq\_spec\_flags : slot : 0 h:bdf : 0:03:00.1 vs.mac : 00:25:b5:01:00:45 mac : 00:25:b5:01:00:45 vifid : 800 vifcookie : 800 uif : 1 portchannel\_bypass : 0x0 cos : O vlan : 0 rate\_limit : unlimited cur\_rate : unlimited stby\_vifid : 0 stby\_vifcookie : 0 stby\_recovery\_delay : 0 channel : 0 stdby\_channel : 0 profile : stdby\_profile : init\_errno : 0 cdn : ethl devspec flags : TSO, LRO, RXCSUM, TXCSUM, RSS, RSSHASH\_IPV4, RSSHASH\_TCPIPV4, RSSHASH\_IPV6, RSSHASH TCPIPV6 lif : 19 vmode : STATIC encap mode : NONE host wq : [20-27] (n=8) host rq : [2002-2009] (n=8) (h=0x080107d2) host cq : [1986-2001] (n=16) host intr : [2976-2993] (n=18) notify : pa=0x1038e27000/40 intr=17 devcmd2 wq : [28] (n=1) 

## Informazioni correlate

Documentazione e supporto tecnico - Cisco Systems

Profili server in Intersight

Linee guida per il tuning delle schede di interfaccia virtuale Cisco UCS (white paper)

Guida al tuning delle prestazioni di rete di Red Hat Enterprise Linux

### Informazioni su questa traduzione

Cisco ha tradotto questo documento utilizzando una combinazione di tecnologie automatiche e umane per offrire ai nostri utenti in tutto il mondo contenuti di supporto nella propria lingua. Si noti che anche la migliore traduzione automatica non sarà mai accurata come quella fornita da un traduttore professionista. Cisco Systems, Inc. non si assume alcuna responsabilità per l'accuratezza di queste traduzioni e consiglia di consultare sempre il documento originale in inglese (disponibile al link fornito).